当金庫では、WEBバンキングサービスをより安全にご利用いただくため「ワンタイムパスワード (トランザクション認証対応)」の取扱いを開始することとしましたので、内容をご確認のうえ、ご利 用いただきますようお願いいたします。

また、現在、シマンテック社のスマートフォン用ソフトウェアトークンをご利用の場合、平成29 年3月をもちまして提供終了となったことから、今回ご案内するしんきん I B専用ソフトウェアトー クンに交換をお願いいたします。

#### 1. 開始日時

平成29年 8月28日(月)

- 2. トランザクション認証の対象取引<sup>\*1</sup>
  - ・振込
  - ・税金各種料金払込み(オンライン方式※2)

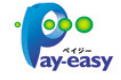

※1 上記以外の取引の認証は、通常のワンタイムパスワードで認証します。

※2 インターネットバンキング上で収納機関番号等を入力して払い込む方式を指します。

### 3. ワンタイムパスワードとは

ワンタイムパスワードは、利用時に都度変更される1度限りのパスワードです。

ワンタイムパスワードは、数字6桁で、ハードウェアトークン(ワンタイムパスワード生成機)に 表示されます。

お客さまが I Bを利用した振込や収納サービス等の各種お取引をされる際に、ハードウェアトークンに表示された「ワンタイムパスワード」で認証します。

また、ログイン時もワンタイムパスワードによる認証を「する」「しない」を選択することができま すが、第三者による不正ログインを防止するためにも<u>「認証する」を選択</u>してください。

ワンタイムパスワード認証をご利用いただくことで、第三者による不正ログインおよび不正送金の リスクを減らすことができます。

IBでのログイン、振込や収納サービス等を安全にご利用いただくため、<u>必ず、ワンタイムパスワ</u> ードをご利用いただきますようお願いいたします。

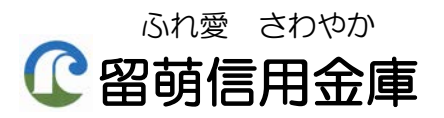

# 4. ワンタイムパスワード(トランザクション認証対応)とは

トランザクション認証とは、専用のトークンに振込先の口座番号または収納先の収納機関番号を入 力して生成した「振込先または収納先専用のワンタイムパスワード」を用いてお取引を認証するもの です。

入力した振込先または収納先以外は振込や払込ができないことから、犯罪者がお客様の振込先口座 情報や払込先収納情報を犯罪者の口座情報に書き換えて振込や払込させるという不正取引を防止でき ます。

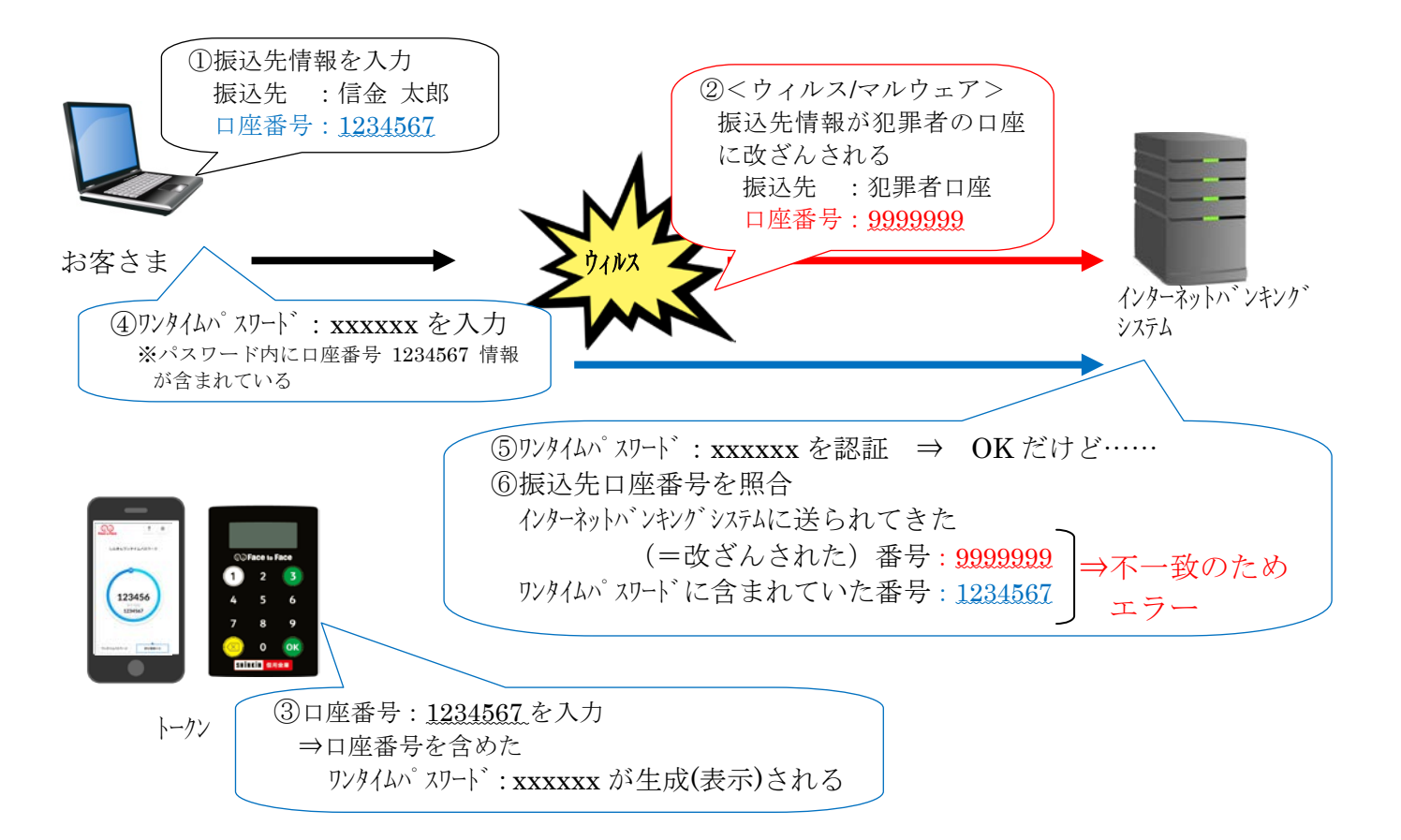

## 1. 入手方法

【スマートフォンまたはタブレット端末編】

iOS 端末をご利用の場合は AppStore より、Android 端末をご利用の場合は GooglePlay より、それぞ れアプリをご利用のスマートフォンにインストールします。

以下の QR コードを読み取るか、iOS 端末の場合は AppStore、Android 端末の場合は GooglePlay にて「しんきん(個人) ワンタイムパスワード」と検索してインストールしてください。

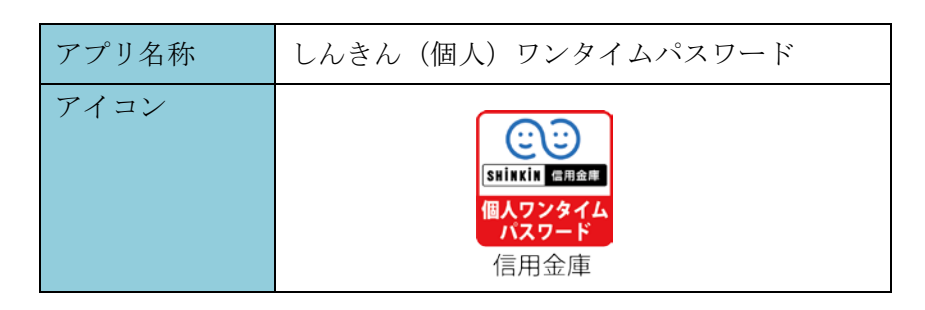

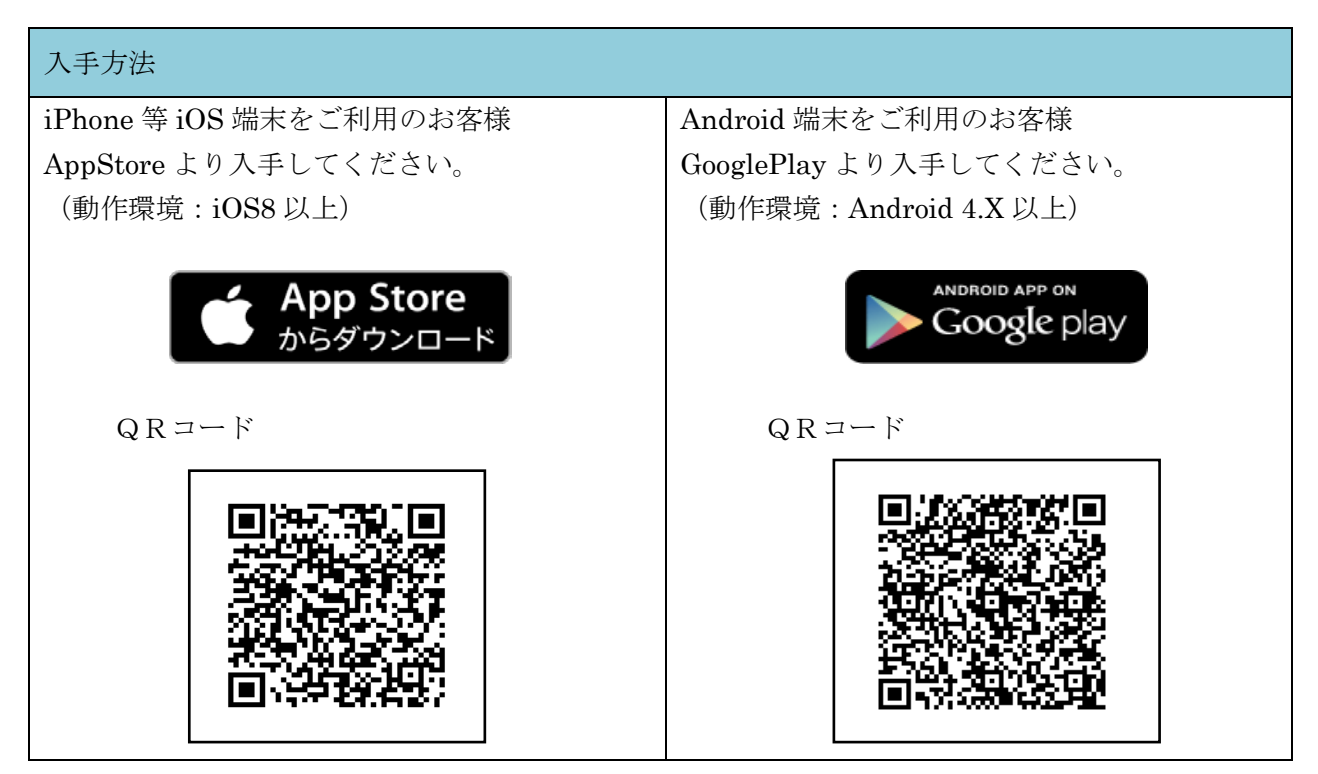

### 2. 利用開始方法

インターネットバンキングでトークンの利用を開始するためには、インターネットバンキングの画 面上での操作が必要になります。

ログイン画面にある、ワンタイムパスワードの「利用開始」ボタンから進み、利用開始の操作を 行ってください。

また、トランザクション認証に対応していないトークン(シマンテック社提供のソフトウェアトー クン)を利用しているお客様は、ログイン画面にあるワンタイムパスワードの「交換」から交換の操 作を行ってください。

## (パソコン編)

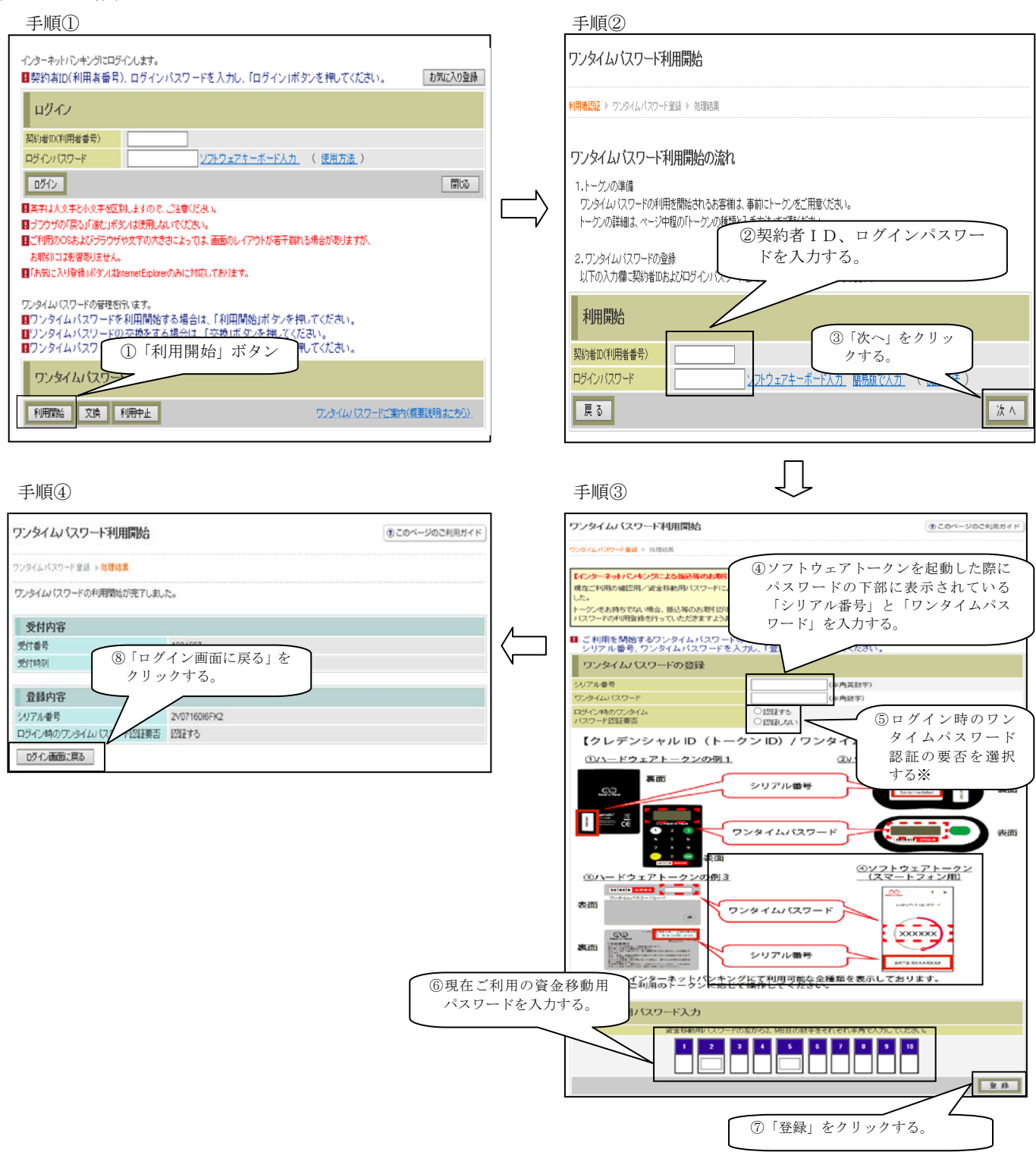

以上でご利用開始操作は完了です。

次回より、振込や収納サービス等の各種お取引の際にワンタイムパスワード(トラザクション認証) が必要となります。

※ログイン時のワンタイムパスワード認証要否を選択する事ができますが、第三者による不正ログインを防止するためにも「認証する」を選択してください。

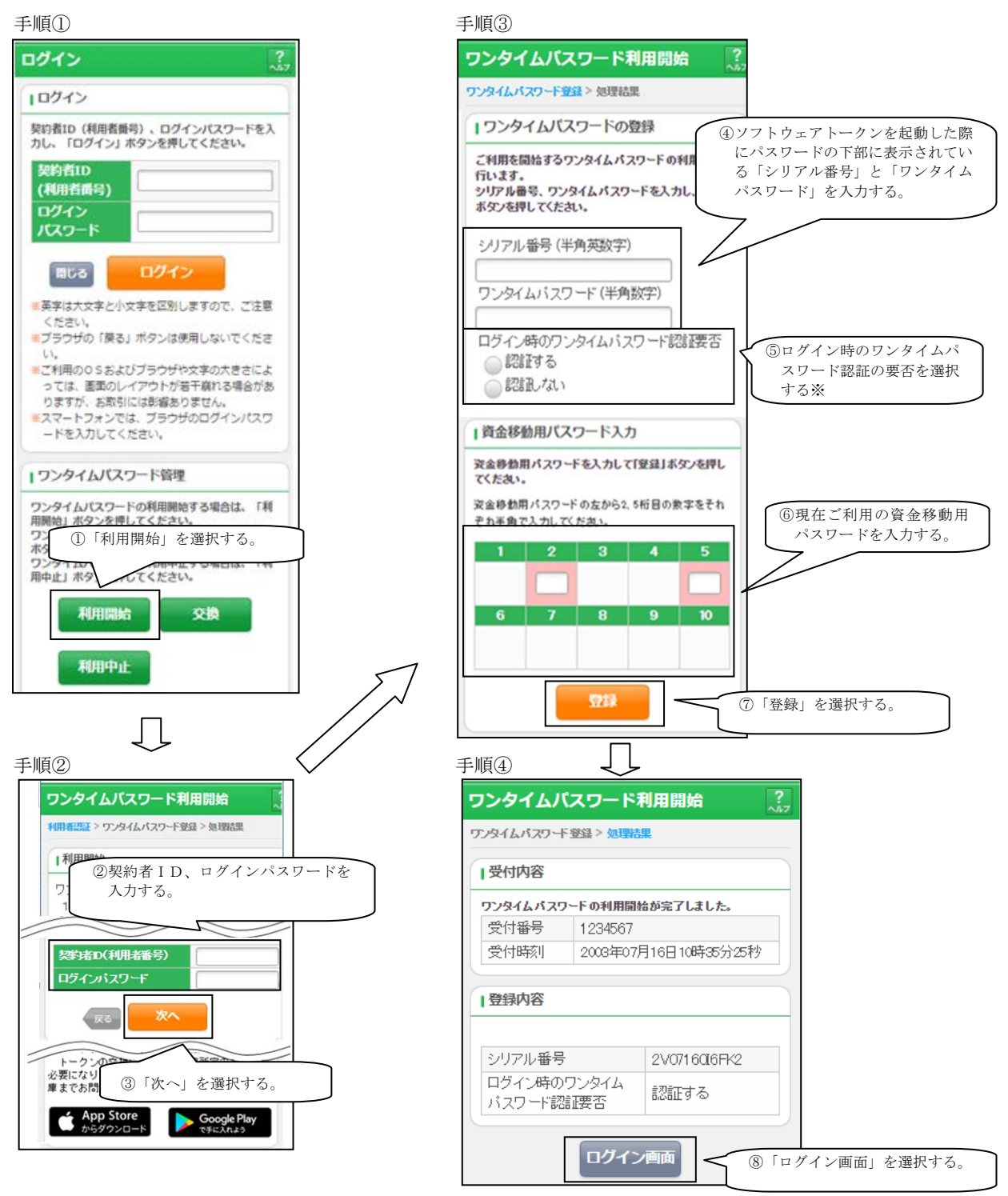

以上でご利用開始操作は完了です。

次回より、振込や収納サービス等の各種お取引の際にワンタイムパスワードが必要となります。

※ログイン時のワンタイムパスワード認証要否を選択する事ができますが、第三者による不正ログイン を防止するためにも「認証する」を選択してください。

# 【トークン交換の場合】

## (パソコン編)

手順①

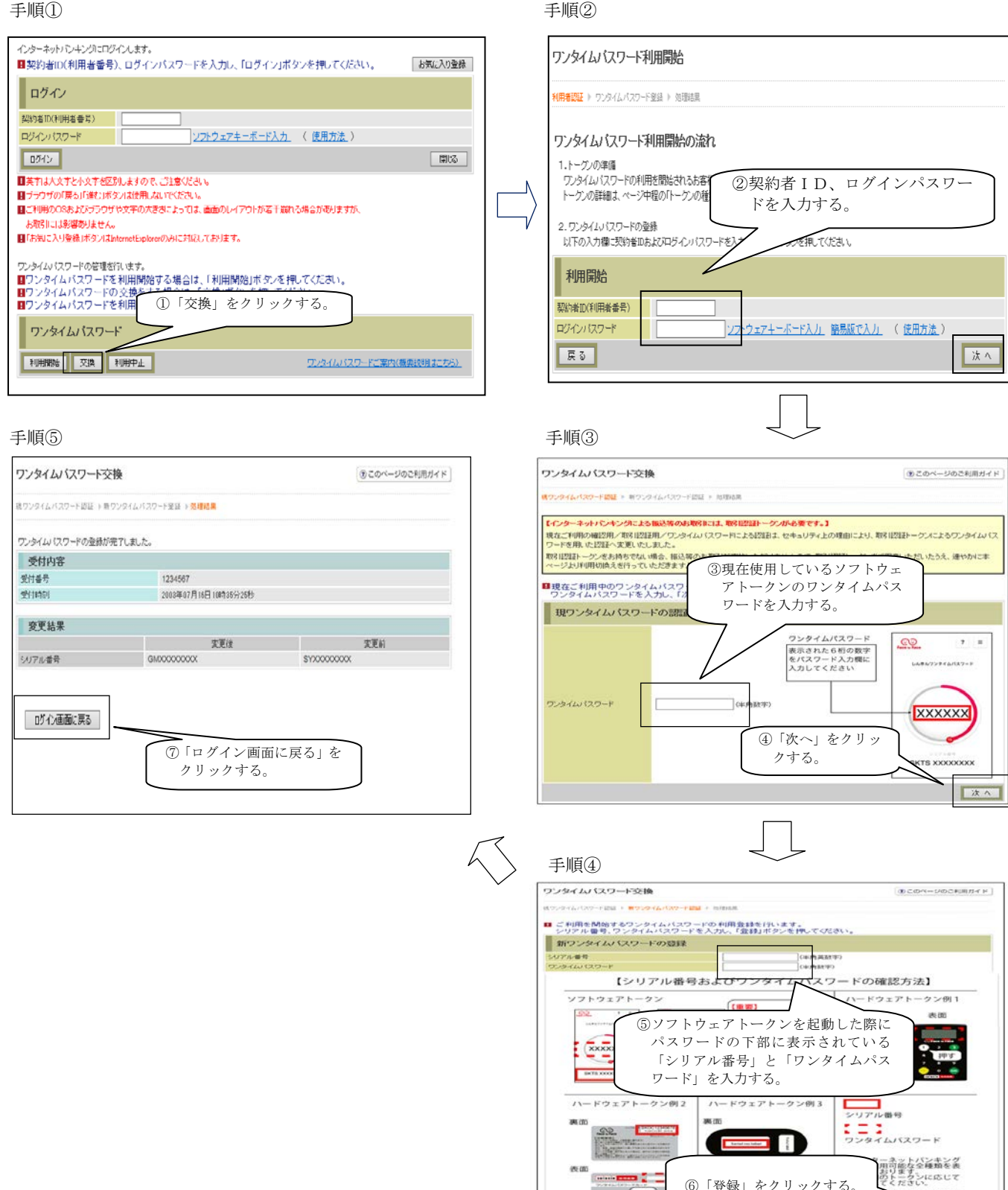

以上で交換操作は完了です。

次回より、振込や収納サービス等の各種お取引の際にワンタイムパスワード(トラザクション認証) が必要となります。

(19-4-)

⑥「登録」をクリックする。

色が異な

2 10

## (スマートフォン編)

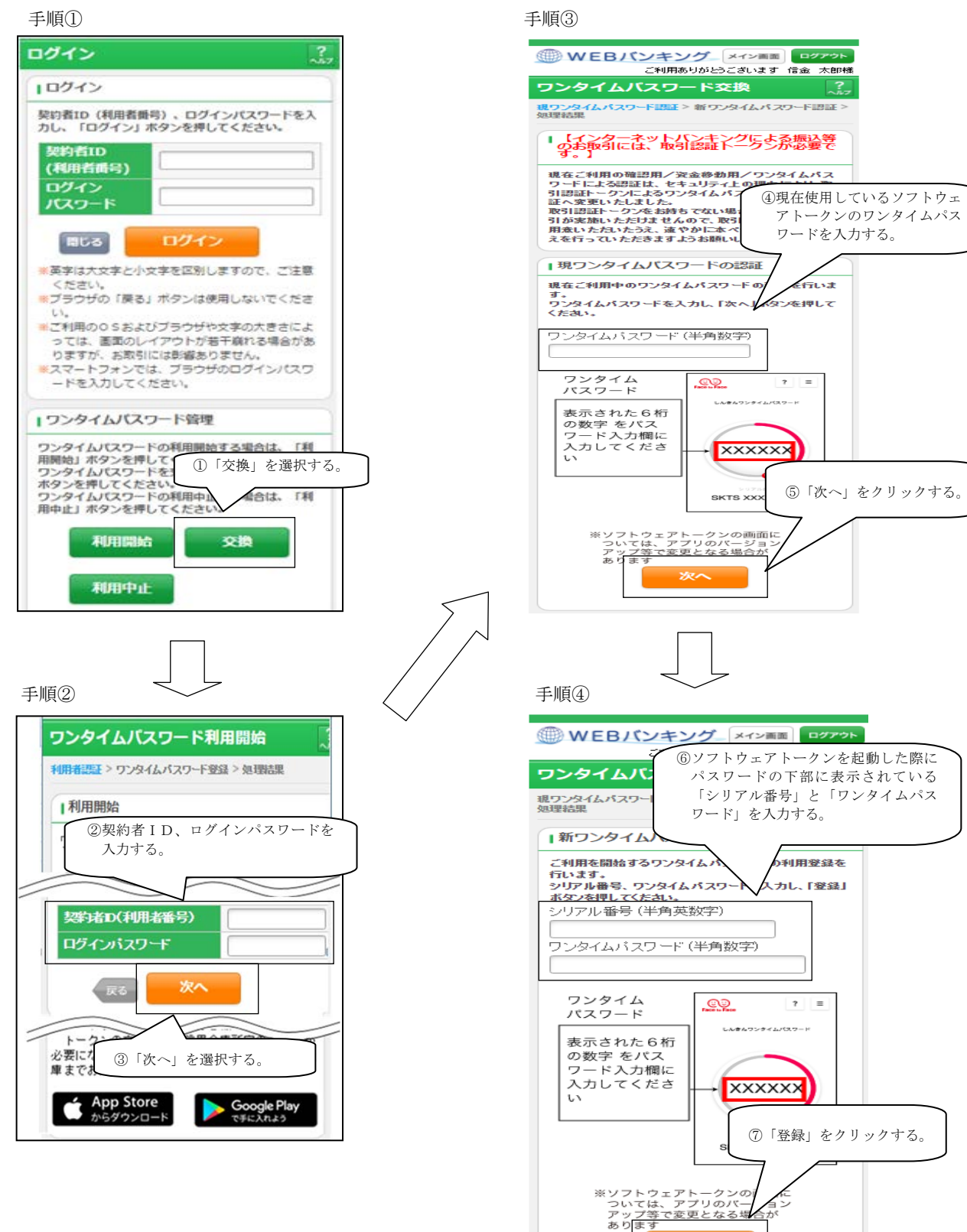

7

登録

(続く)

### 手順⑤

| ワンタイムノ                                   | <b>(スワード交換</b>      |                     |                  |
|------------------------------------------|---------------------|---------------------|------------------|
| 現ワンタイムバスワード認証 > 新ワンタイムバスワード認証 > (<br>現結果 |                     |                     |                  |
| ■受付内容                                    |                     |                     |                  |
| ワンタイムパス                                  | フードの登録が完了し          | ました。                |                  |
| 受付番号                                     | 1234567             |                     |                  |
| 受付時刻                                     | 2003年07月16日         | 日10時35分25秒          |                  |
| <b>変更結果</b><br>シリアル番<br>号                | 変更後<br>2V0716016FK2 | 変更前<br>2V0716016FK2 |                  |
|                                          | ログイン画面              |                     | グイン画面」を選択する。<br> |

以上で交換操作は完了です。

次回より、振込や収納サービス等の各種お取引の際にワンタイムパスワード(トラザクション認証) が必要となります。

## 3. 利用方法等

初回起動時はワンタイムパスワードが表示され、下記(2)を実施することでOTPモード/ワンタ イムパスワードモード切替えるためのタブが表示されます。

ワンタイムパスワードモードのカラーは赤、取引認証モードのカラーは青と表示されます。

(1) 初回起動時

ワンタイムパスワードモードが表示される。

- OTP認証のみ利用するエンドユーザは以降(2)(3)
- (4) は不要です。

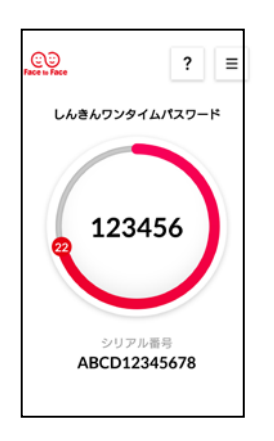

- (2) モード切替タブの表示
- イ. □ (メニューボタン)をタップする。
   ロ. 「モード切替」をタップする。

ハ.「取引情報入力」のボタンが表示される。

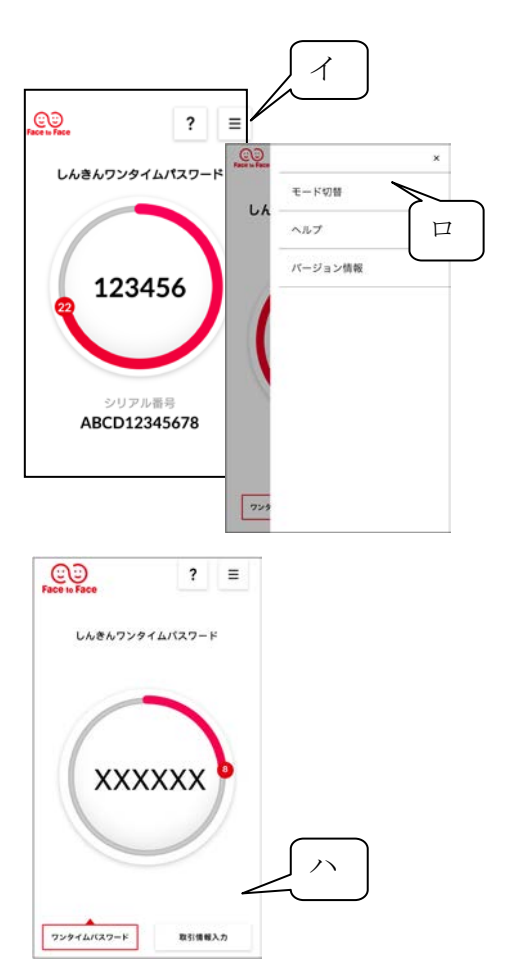

- (3) 取引認証モード
- イ. 画面下部の「取引情報入力」ボタンをタップし、取引 認証モードの番号入力画面を表示する。
- ロ.振込先口座番号または収納機関番号を入力し、「確定」
   ボタンをタップする。

ハ. 振込先または払込先専用のOTP(6桁)が表示され、IB画面に入力することで取引を認証する。

ウィルス感染等により電文上の振込先が改ざんされている等で口座番号が一致しない場合、取引がエ ラーとなり、不正送金被害を防止可能です。

- (4) OTPモード
- イ. 画面下部の「ワンタイムパスワード」ボタンをタップする。? こ しんきんワンタイムパスワード」・ボタンをタップ
- ロ. OTPが表示され、IB画面に入力することで、取引 を認証する。

※ モード切替タブの表示から上記1のようなOTP表示のみにする場合は、上記(2)を行う。

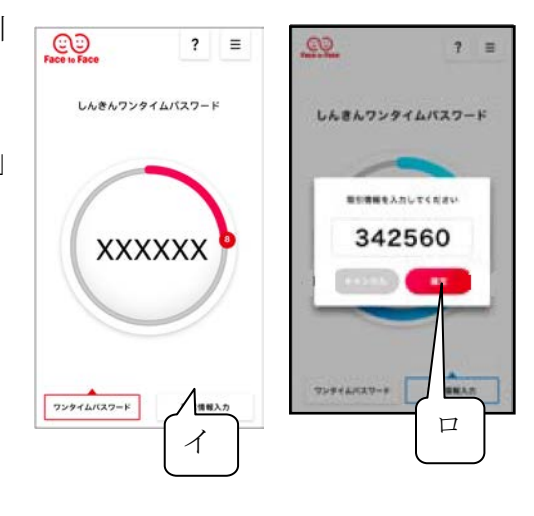

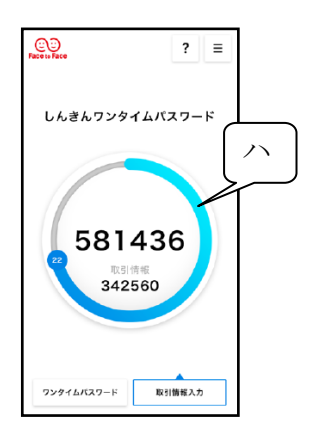

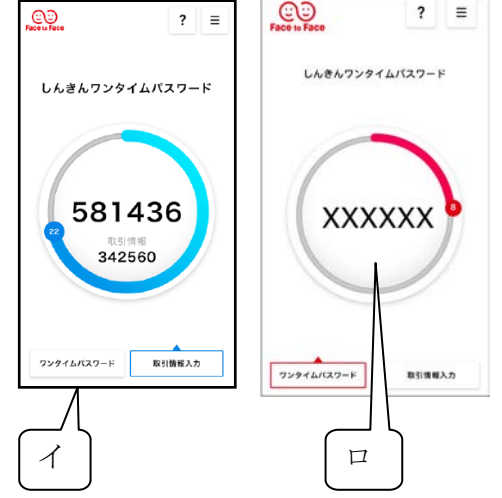

# 【振込の場合】

振込情報を入力のうえ、振込先専用のワンタイムパスワードを生成・入力して認証する。

| 10.1                                             |                                            |                                                          |                      |
|--------------------------------------------------|--------------------------------------------|----------------------------------------------------------|----------------------|
| 北roへ                                             |                                            |                                                          | ③ このペーシのご利用ガイド       |
| 振込方式選択 ▶ 金融機関検索 ▶ 金融機関<br>先口 <i>座登録</i> 結果       | 選択 ▶ 支店名検索 ▶ 支店名通                          | 躍択 ▶ 振込先口座情報入力 ▶ 振込金額等入力 ▶                               | 振込情報確認 ▶ 振込実行結果 ▶ 振込 |
| ■振込内容をすべて確認して5<br>内容の修正を行う場合は、名<br>ご依頼の振込は、予約振込る | フンタイムパスワードを<br>を修正項目の「変更」ボ<br>として8月31日の振込と | 、入力し、「実行」ボタンを押してくださ<br>タンを押してください。<br><mark>なります。</mark> | เป็น <sub>อ</sub>    |
| 支払元口座                                            |                                            |                                                          |                      |
| お取引店                                             | 科目                                         | □座番号                                                     | 2                    |
| 本店                                               | 普通                                         | 0002147                                                  |                      |
|                                                  |                                            |                                                          | 変更                   |
| 振込先口座                                            |                                            |                                                          |                      |
| 金融機関                                             | 浅草A信用金庫                                    |                                                          | 変更                   |
| 支店名                                              | 本店                                         |                                                          | 変 更                  |
| 科目                                               | 普通                                         |                                                          |                      |
| 口座番号                                             | 0000001                                    |                                                          | 変更                   |
| 受取人                                              | シンキン ハナコ                                   |                                                          |                      |
|                                                  |                                            |                                                          | 変更                   |
| ※お振込先口座や受取人名を                                    | -<br>十分にご 確認ください。                          |                                                          |                      |
|                                                  |                                            |                                                          |                      |
| 振込金額情報                                           |                                            |                                                          |                      |
| 振込指定日                                            | 2003年08月31日                                |                                                          |                      |
| 振込金額                                             | 10,000円                                    |                                                          |                      |
| 手数料                                              | 100円                                       |                                                          |                      |
| 合計金額                                             | 10,100円                                    |                                                          |                      |
| 1版1公1夜東具人                                        | 9977 173                                   |                                                          |                      |
|                                                  |                                            |                                                          | 変更                   |
| 【ご注意ください】                                        |                                            |                                                          |                      |
| 今回ご指定の振込指定日、振                                    | 込先口座、振込金額と                                 | 同一内容の振込をすでにご依頼い7                                         | ただいております。振込が二        |
| 重となる恐れがありますので、                                   | ご指定内容にご不明。                                 | (点がございましたら、一旦お手続き                                        | をキャンセルのうえ、取引履        |
| 歴照会にてご依頼済みのお取                                    | 引内容をご確認ください                                | .).                                                      |                      |
|                                                  |                                            |                                                          |                      |
| ワンタイムバスワード入力                                     | ל                                          |                                                          |                      |
|                                                  |                                            |                                                          | ]                    |
|                                                  |                                            | ワンタイムパスワード                                               | COD ? ≡              |
|                                                  |                                            | ①「取引情報入力」ボタ<br>ンをタップ※                                    |                      |
|                                                  |                                            | ②振込先の口座番号を                                               | しんきんワンタイムパスワード       |
|                                                  |                                            | 入力後、「確定」ボタ                                               |                      |
|                                                  |                                            | 3表示された 6 桁の数                                             |                      |
| ワンタイムバスワード                                       | (半角数3                                      | 字) 字をパスワード入力                                             |                      |
|                                                  |                                            | 欄に入力してくたさい                                               |                      |
|                                                  |                                            |                                                          | XXXXXXX              |
|                                                  |                                            | ※「取引情報入力」 ボタンが表示                                         | 19                   |
|                                                  |                                            | されていない場合は、画面右上<br>のメニューより「モード切換」                         |                      |
|                                                  |                                            | をタップしてください                                               | ワンタイムバスワード 取引機械入力    |
|                                                  |                                            |                                                          |                      |
| 戻る                                               |                                            |                                                          | 中止 実行                |

# 【払込(MPN)の場合】

払込情報を入力のうえ、払込先専用のワンタイムパスワードを生成・入力して認証する。

| しんよう                                                                                                    | う金属             | <b>車</b><br>ペイジートップ 閉じる<br>ご利用開始時刻             | ]         |  |  |  |
|----------------------------------------------------------------------------------------------------|-----------------|------------------------------------------------|-----------|--|--|--|
| マルナペイ                                                                                                    | 122             | トサービス YYYY/MM/DD hhimm                         | _         |  |  |  |
| 税金·各種                                                                                                    | 料金0             | D払込み                                           | _         |  |  |  |
|                                                                                                    | →入力 🗎           | → お客様情報入力 ⇒ 払込書情報確認 ⇒ 支払口座選択 ⇒ 【払込内容確認】 ⇒ 払込結果 | _         |  |  |  |
| 払込内容をす                                                                                                    | <i>ব</i> ্বন্দু | 確認して、ワンタイムバスワードを入力し、「実行」ボタンを押してください。           | 7         |  |  |  |
| 支払口座                                                                                                    |                 |                                                |           |  |  |  |
| .t.                                                                                                    | 5取引店<br>/ 美/ 。  |                                                |           |  |  |  |
|                                                                                                    | <u>'NZNA</u>    |                                                | 싀         |  |  |  |
| 払込先情報                                                                                                    | 報               |                                                |           |  |  |  |
| 払込う                                                                                                    | 无<br>亚巴         |                                                | ╣         |  |  |  |
| の各様も<br>お夕ま                                                                                                    | 前               | 123499769<br> データ 大郎                           | ╣         |  |  |  |
|                                                                                                    | 11              |                                                |           |  |  |  |
| 払込書情報                                                                                                    | 報               |                                                |           |  |  |  |
|                                                                                                    |                 |                                                | 5         |  |  |  |
|                                                                                                    |                 | (内延滞金) ¥1,000                                  | 2         |  |  |  |
| 払込内容                                                                                                    | ┃<br>┃13年8月     | ( 内消費税) ¥C                                     | - 1       |  |  |  |
|                                                                                                    |                 |                                                | <u> 위</u> |  |  |  |
|                                                                                                    |                 |                                                | 4         |  |  |  |
|                                                                                                    |                 |                                                | 2         |  |  |  |
| 払込先からの                                                                                                    | お知らせ            | * 次回払込月は9月です。                                  |           |  |  |  |
|                                                                                                    |                 |                                                |           |  |  |  |
| 【ご注意ください】<br>今回、ご指定の払込情報と同一の内容をxx月xx日xx時xx分にご依頼いただいております。<br>すでに払込済みの取引が再度行われる恐れがありますので、ご不明な点がある場合には、一旦、<br>払込手続きを中止のうえ、「取引履歴照会」にてご依頼済みのお取引内容をご確認ください。 |                 |                                                |           |  |  |  |
| ワンタイム                                                                                                    | パスワ             | 7—ド入力                                          |           |  |  |  |
|                                                                                                    |                 |                                                | ון        |  |  |  |
|                                                                                                    |                 | ワンタイムパスワード (2) = Face Face ? =                 |           |  |  |  |
|                                                                                                    |                 | ① 収引情報人力」ボター シをタップ※                            |           |  |  |  |
|                                                                                                    |                 | ②払込先の収納機関番                                     |           |  |  |  |
|                                                                                                    |                 | 号を入力後、「確定」                                     |           |  |  |  |
|                                                                                                    |                 | (3)表示された6桁の数                                   |           |  |  |  |
| ワンタイムバス                                                                                                    | יד-די           | (半角数字) 字をパスワード入力                               |           |  |  |  |
|                                                                                                    |                 |                                                |           |  |  |  |
|                                                                                                    |                 |                                                |           |  |  |  |
|                                                                                                    |                 |                                                |           |  |  |  |
|                                                                                                    |                 | されていない場合は、画面右上                                 |           |  |  |  |
|                                                                                                    |                 | のメニューより 'モード切換」<br>をタップしてください                  |           |  |  |  |
|                                                                                                    |                 | ワンタイムパスワード 取引換権入力                              |           |  |  |  |
|                                                                                                    |                 |                                                |           |  |  |  |
| 戻る                                                                                                    |                 | 中止実行                                           |           |  |  |  |